## RESEARCH GRANTS CLOSING AN ACCOUNTING UNIT (AU)

Once the project has been completed, the AU will need to be closed.

|         |                                                                                                   | Where to Find It     | Contacts         |
|---------|---------------------------------------------------------------------------------------------------|----------------------|------------------|
| STEP 1. | Go over the notice of award and budget to make certain that:                                      |                      |                  |
|         | All terms, conditions, and milestones of the grant have been met.                                 |                      |                  |
|         | All expenses have posted to your accounting unit (AU).                                            | BI Portal            | Department/Grant |
| •       | <ul> <li>Specifically, go over any outstanding commitments and/or encumbrances to be</li> </ul>   | > Detail Reports     | Administrator    |
| C       | certain expenses post to the AU within the active dates of the project.                           | > Commitment Detail  | and              |
|         |                                                                                                   |                      | Your SPA         |
|         |                                                                                                   |                      | Representative   |
|         | All employees being paid salary from this AU have been moved to another funding                   | Information Portal   | Department/Grant |
| S       | source(s).                                                                                        | > Fiscal Affairs     | Administrator    |
|         |                                                                                                   | > Payroll Actions    |                  |
|         |                                                                                                   | > PAF (faculty)      |                  |
|         |                                                                                                   | or EIF (staff)       |                  |
| STEP 2. | Terminate the IRB approval (if applicable)                                                        | Information Portal   | Angie Carrico    |
| •       | <ul> <li>If your project required IRB approval, you must terminate the approval before</li> </ul> | > Research Channel   | (IRB)            |
| 5       | Sponsored Program Accounting (SPA) will allow you to close the AU                                 | > Routing Form       | x64608           |
|         |                                                                                                   | > Required Approvals |                  |
|         |                                                                                                   | Tab                  |                  |
|         |                                                                                                   | > IRB Application    |                  |
|         |                                                                                                   | > Termination Tab    |                  |
| STEP 3. | Most sponsors will require a progress report of your work.                                        |                      | Project Sponsor  |
| STEP 4. | • SPA will deactivate the AU once they have made certain that all award funds have                |                      | Your SPA         |
| k       | been received and that all expenses have been correctly charged to the AU.                        |                      | Representative   |
| •       | <ul> <li>They will also provide any financial reporting required by the sponsor.</li> </ul>       |                      |                  |